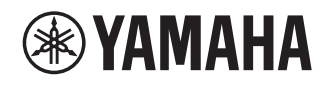

# Tillägg för JUKE

SV

## Användning av JUKE tjänsten

#### Se juke.com för information om tjänsten i området.

Strömmande musiktjänsten JUKE erbjuder åtkomst till ett av de mest omfattande musikbibliotek i världen. Mer än 40 Miljoner låtar från alla genrer och mer än 80 000 skivmärken som är tillgängliga för dig. Njut av dina favoritlåtar i bästa ljudkvalitet tack vare Dolby teknik och spela musik var du än är och när du vill. JUKE fungerar som en app på din smarta telefon och surfplatta eller på Internet på juke.com.

JUKE erbjuder en gratis, icke-bindande 7-dagars testfasen till alla som registrerar sig på JUKE för första gången.

För att fortsätta använda JUKE efter testfasen, kan ta skaffa dig ett JUKE abonnemang.

För mer information, besök juke.com.

ANMÄRKNING

- Om du inte har en JUKE konto, registrera ditt konto på webbplatsen för JUKE i förväg.
- För att använda denna funktion måste denna enhet vara registrerad med MusicCast CONTROLLER-appen. Se Bruksanvisningen för mer information.
- Den faktiska visningen kan vara delvis annorlunda från visade bilder som används på detta dokument beroende på modell.
- I den här guiden används illustrationer av menyskärmar på engelska som exempel.

## JUKE konto inloggning

För att börja använda JUKE tjänsten på den här enheten, logga in på ditt konto med appen MusicCast CONTROLLER som är installerad på din mobila enhet. Följ instruktionerna på skärmen i appen.

#### Appen MusicCast CONTROLLER

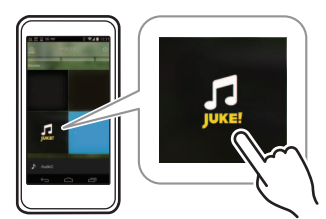

## Uppspelning av JUKE innehåll

Följ proceduren nedan för att manövrera JUKE innehållet och starta uppspelning.

### Tryck NET upprepade gånger för att välja "JUKE" som inmatningskälla.

Bläddringsskärmen visas på TV:n.

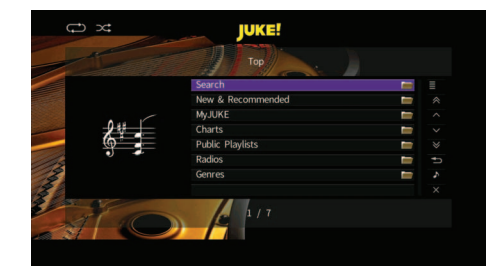

| Search               | Använd tangentbordet för att söka<br>önskad post (artist, album och låt) efter<br>nyckelord.                                                           |
|----------------------|----------------------------------------------------------------------------------------------------|
| New &<br>Recommended | Välj nysläppta album som valts ut av JUKE.                                                                                                    |
| MyJUKE               | Välj ett spår från posterna (artist,<br>album, etc.) som lagts till "MyJUKE".<br>Du kan redigera dina spellistor<br>"My Mixtapes" på JUKE webbplatsen. |
| Charts               | Välj TOPP album och spår.                                                                                                    |
| Public Playlists     | Välj en spellista av JUKE (eller någon<br>annan användare).                                                                                            |
| Radios               | Välj en radiokanal i nätverket från<br>listorna över de kanaler som erbjuds<br>JUKE.                                                                   |
| Genres               | Välj ett album eller en låt från genrer.                                                                                                    |

ANMÄRKNING

- Om uppspelning av JUKE innehåll är löpande, visas uppspelningsskärmen.
- När du vill återgå överst på skärmen, tryck och håll RETURN

## 2 Använd markörknapparna för att välja en post och tryck på ENTER.

Om en låt eller en radiokanal är vald, startar uppspelningen och uppspelningsskärmen visas.

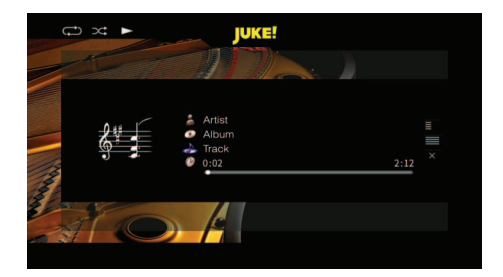

ANMÄRKNING

- För att återgå till föregående skärm, tryck på RETURN.
- Poster som titelspår visas också på frontpanelens display. Varje gång du trycker på INFO, ändras den visade posten.

## Bläddringsskärmen

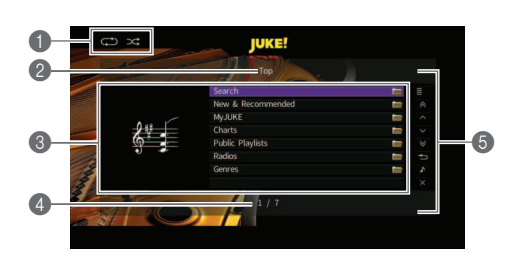

#### Statusindikatorer

Visa de aktuella inställningarna för slumpvis/upprepning, samt uppspelningsstatus (spelning/paus).

#### 2 Listnamn

#### Innehållslista

Visar listan över JUKE innehållet.

#### Postnummer/total

#### Användningsmenyn

Använd markörknapparna för att välja en post och tryck på ENTER för att bekräfta valet. Om du vill stänga undermenyn, tryck RETURN.

| Meny | Undermeny                                     | Funktion                                                          |
|------|-----------------------------------------------|-------------------------------------------------------------------|
|      | Play Track<br>(Play Album)<br>(Play Playlist) | Startar uppspelningen av det valda spåret, album eller spellista. |
| =    | Add Track to<br>MyJUKE                        | Lägger till det markerade spåret i<br>listan till "MyJUKE".       |
|      | Add Album to<br>MyJUKE                        | Lägger till albumet som valts i listan till "MyJUKE".             |
| ^    |                                               | Flyttar till nästa/föregående sida i                              |
|      |                                               | listan.                                                           |

 $\sim$ 

## ≈

≽

— Flyttar 10 sidor framåt/ bakåt.

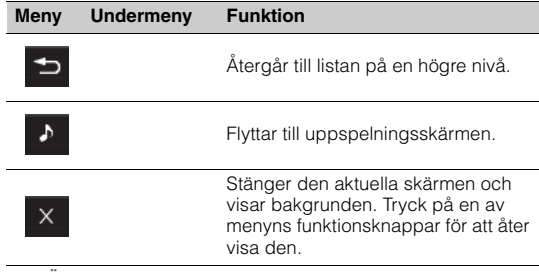

#### ANMÄRKNING

- Genom att lägga till ditt favorit JUKE innehåll till "MyJUKE", kan du kan få åtkomst till dem snabbt från "MyJUKE".
- För att ta bort poster från "MyJUKE", välja posten i "MyJUKE" och sedan "Ta bort spår från MyJUKE" eller "Ta bort album från MyJUKE" i "
- Undermenyer tillgängliga i " 🗐 " varierar beroende på listan.

## Uppspelningsskärm

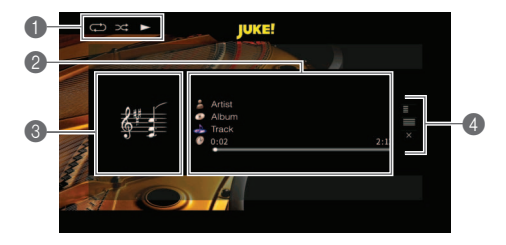

#### Statusindikatorer

Visa de aktuella inställningarna för slumpvis/upprepning, samt uppspelningsstatus (spelning/paus).

#### Oppspelningsinformation

Visar namnet på artisten, albumnamn, titelspår och spelad/ total tid.

#### Albumbild

#### Användningsmenyn

Använd markörknapparna för att välja en post och tryck på ENTER för att bekräfta valet. Om du vill stänga undermenyn, tryck RETURN.

| Meny | Undermeny              | Funktion                                     |
|------|------------------------|----------------------------------------------|
| ≣    | Add Track to<br>MyJUKE | Lägger till aktuellt spår "MyJUKE".          |
|      | Add Album to<br>MyJUKE | Lägger till aktuellt album till<br>"MyJUKE". |

#### ANMÄRKNING

 Du kan också använda den externa enhetens funktionsknappar (►, ■, ■, ■, ►►) på fjärrkontrollen för att styra uppspelningen.

## Inställningar för slumpvis/upprepa

Du kan konfigurera slumpvis/upprepad uppspelning av JUKE innehåll.

- När "JUKE" är vald som inmatningskälla, tryck OPTION.
- 2 Använd markörknapparna för att välja "Repeat" eller "Shuffle" och tryck på ENTER.
- 3 Använd markörknapparna (⊲/⊳) för att välja en inställning.

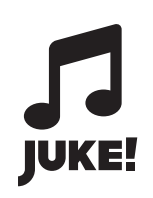

JUKE och JUKE logotypen är registrerade varumärken som tillhör Media-Saturn-Holding GmbH.

Manual Development Group © 2017 Yamaha Corporation

Published 02/2017 IP-A0

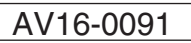